## Argo scuolanext: prenotare un colloquio (da computer)

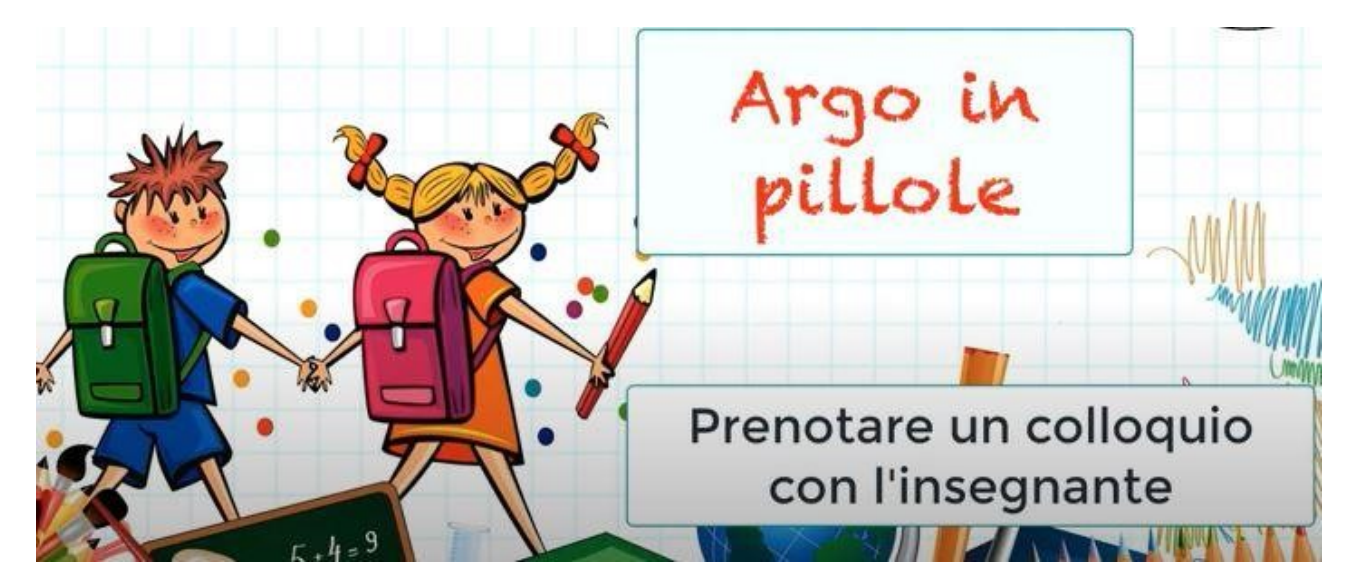

- Accedi, dal portale Famiglia di Argo, all'area riservata inserendo il codice scuola, il nome utente e la Password

|                                                                                                    | Area riservata<br>alle famiglie<br>Benvenuti nell'area di ScuolaNext riservata alle famiglie. Potrai<br>visualizzare le informazioni relative ai voti, alle assenze, ai<br>messaggi indirizzati alle famiglie e tanto altro. |
|----------------------------------------------------------------------------------------------------|----------------------------------------------------------------------------------------------------|
| SCUOLANEXT                                                                                                    | Codice Scuola<br>sc27116                                                                                                    |
| ISTITUTO COMPRENSIVO STATALE<br>"ALDA MERINI"<br>P.ZZA RISORGIMENTO, 2 - RIETI                                                                                                    | Password (rispettare maiuscoli e minuscoli)                                                                                                    |
| HAI BISOGNO DI AIUTO?<br>Entra nel Portale Famiglia                                                                                                    | Password dimenticata?                                                                                                    |
| cuarioria non si nuscasse ad accedere al sistema e<br>consigliabile provare a svuotare la cache del Browser.<br>Se non hai ancora ricevuto il tuo nome utente e la<br>password sei pregato di contattare gli uffici di segreteria<br>della tua scuola. | Guida Entra                                                                                                    |

clicca su "Servizi classe"

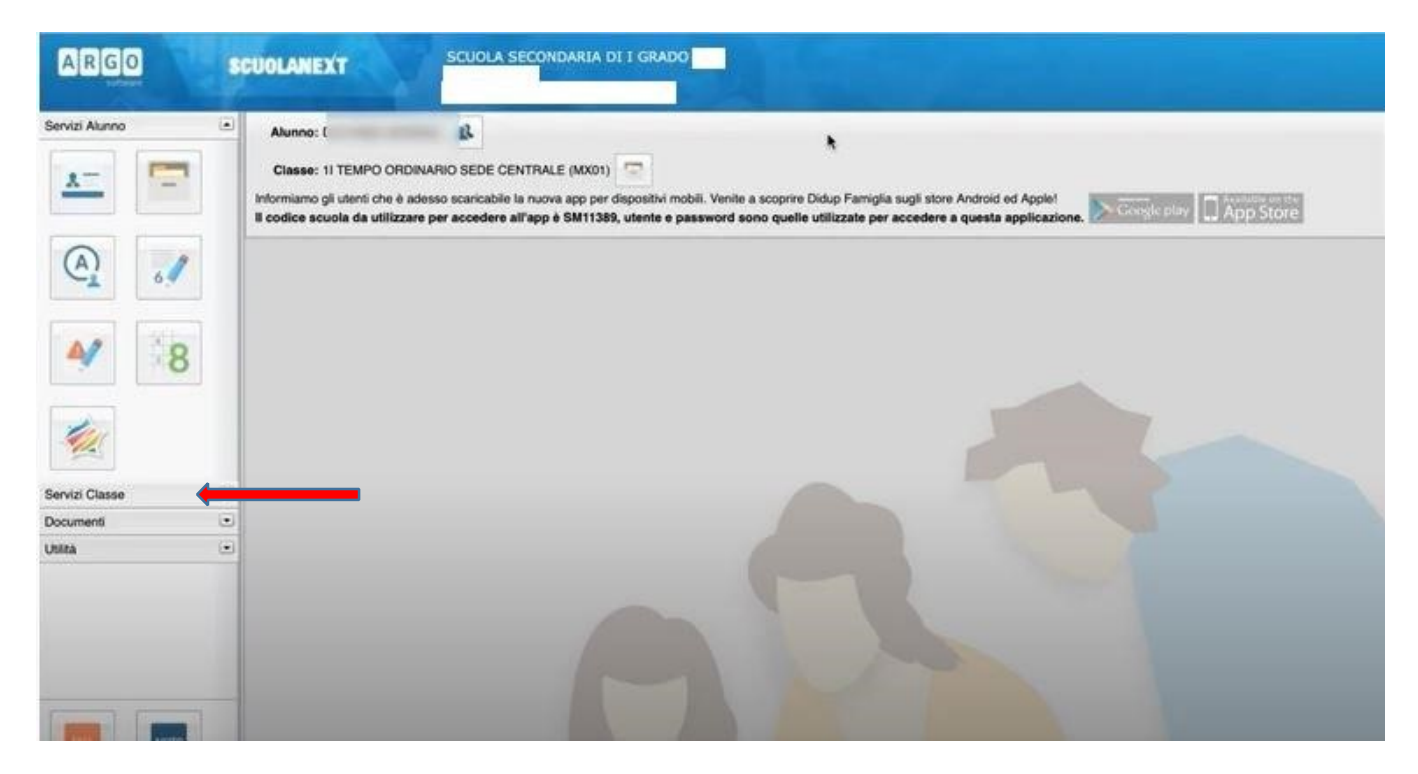

- clicca sull'icona "Ricevimento docenti"

| Servizi Alunno       |   | Alunno: [                                       |
|----------------------|---|-------------------------------------------------|
|                      |   | Classe: 11 TEMPO ORDINARIO SEDE CENTRALE (MX01) |
|                      | 2 |                                                 |
| Documenti<br>Utilità | • |                                                 |
|                      |   |                                                 |

clicca su "Nuova prenotazione"

| A   | RIGIO       | 30        | UOLANE   | PXT     | MONTANADAT |                     |           |                  |                     |                        |
|-----|-------------|-----------|----------|---------|------------|---------------------|-----------|------------------|---------------------|------------------------|
|     | Prenotazion | Ricevimen | nto      |         |            |                     |           |                  |                     | ×                      |
| rvi | Giorno      | Dalle ore | Alle ore | Docente | Genitore   | Data Pren.          | Ora Pren. | Sei Il numero    | Luogo Ricev. A      | nnotazione             |
| n   |             |           |          |         |            |                     |           |                  |                     |                        |
|     |             |           |          |         |            |                     |           |                  |                     |                        |
| Į   |             |           |          |         |            |                     |           |                  |                     |                        |
| 1   |             |           |          |         |            |                     |           |                  |                     |                        |
|     |             |           |          |         |            |                     |           |                  |                     |                        |
|     |             |           |          |         |            |                     |           |                  |                     |                        |
|     |             |           |          |         |            |                     |           |                  |                     |                        |
| -   |             |           |          |         |            |                     |           |                  |                     |                        |
| 1   |             |           |          |         |            |                     |           |                  |                     |                        |
| -   | 0           |           |          |         |            |                     |           |                  |                     |                        |
|     |             |           |          |         |            |                     |           |                  |                     |                        |
|     |             |           |          |         |            |                     |           |                  |                     |                        |
|     |             |           |          |         |            |                     |           |                  |                     |                        |
| x   |             |           |          |         |            |                     |           |                  |                     |                        |
| in. |             |           |          |         |            |                     |           |                  |                     |                        |
|     |             |           |          |         |            |                     |           |                  |                     |                        |
|     |             |           |          |         |            |                     |           |                  |                     |                        |
|     |             |           |          |         |            |                     |           |                  |                     |                        |
|     |             |           |          |         |            |                     |           |                  |                     |                        |
|     |             |           |          |         |            |                     |           |                  |                     |                        |
|     |             |           |          |         |            | Cianas Granataviaal | -         | n Propostantona  | · Hadden Branstadan | tures Presetations     |
|     |             |           |          |         |            | and the state and   |           | a r tyliomatoria |                     | - Hourd Fluite deserve |

- dall'elenco degli insegnanti di classe seleziona il nome del docente con cui desideri

avere un colloquio

-

| GO        | SCU          | OLAHEXT  | ſ                   | SCOULA       | SECONDARIA DEI      | PIONO IN.    |             |             |   |   |
|-----------|--------------|----------|---------------------|--------------|---------------------|--------------|-------------|-------------|---|---|
| proteston | Dissulment   | -        | A COLUMN TWO IS NOT | 210/02/2002  | 10160               |              |             |             |   |   |
| Nuova I   | Prenotazione |          |                     |              |                     |              |             |             |   | × |
|           |              |          |                     |              |                     |              |             |             |   |   |
|           |              |          | ONE CIVI            | CA)          |                     |              |             |             |   |   |
| 2         |              |          | UCAZION             | E CIVICA)    |                     |              |             |             |   |   |
| 1         |              |          |                     |              |                     |              |             |             |   |   |
| *         |              |          | TOLICA E            | STUDIO AS    | SIST_EDUCAZIONE O   | CIVICA)      |             |             |   |   |
|           |              |          | )GIA,EDU            | CAZIONE CI   | VICA)               |              |             |             |   |   |
| 7         |              |          | E,EDUCA             | ZIONE CIVIC  | (A)                 |              |             |             |   |   |
| 1.2       |              |          | INE,EDU             | CAZIONE CI   | VICA)               |              |             |             |   |   |
| *         |              |          | NE CIVICA           | A, SCIENZE M | OTORIE)             |              |             |             |   |   |
| 1         |              |          | STORIA              | CITTADINAN   | ZA E COSTITUZIONE   | EDUCAZIONE O | CIVICA)     |             |   |   |
| *         | 1            | A        | A,SCIENZ            | E,STUDIO A   | SSIST.IN ALTERNATIV | A RC.EDUCAZI | ONE CIVICA) |             |   |   |
| Giorno    | Dalle ore    | Alle ore | Max Pren.           | N.Pren.      | A partire dal       | Entro il     | Luogo       | Annotazione |   |   |
|           |              |          |                     |              |                     |              |             |             | • |   |
|           |              |          |                     |              |                     |              |             |             |   |   |
|           |              |          |                     |              |                     |              |             |             |   |   |
|           |              |          |                     |              |                     |              |             |             |   |   |
|           |              |          |                     |              |                     |              |             |             |   |   |
|           |              |          |                     |              |                     |              |             |             |   |   |
|           |              |          |                     |              |                     |              |             |             |   |   |
|           |              |          |                     |              |                     |              |             |             |   |   |
|           |              |          |                     |              |                     |              |             |             |   |   |
|           |              |          |                     |              |                     |              |             |             |   |   |
|           |              |          |                     |              |                     |              |             |             |   |   |

si apre l'elenco delle date disponibili

| Nuova Pr                                       | renotazione                          |                                     |                     |                        |                                                                           |                                                    |            |             |  |
|------------------------------------------------|--------------------------------------|-------------------------------------|---------------------|------------------------|---------------------------------------------------------------------------|----------------------------------------------------|------------|-------------|--|
| 4                                              |                                      |                                     | ZIONE CIVI          | CA)                    |                                                                           |                                                    |            |             |  |
| 4                                              |                                      |                                     | DUCAZION            | E CIVICA)              |                                                                           |                                                    |            |             |  |
| 1                                              |                                      |                                     |                     |                        |                                                                           |                                                    |            |             |  |
| 3                                              |                                      |                                     | ATTOLICA E          | STUDIO AS              | SIST. EDUCAZIONE CIV                                                      | (ICA)                                              |            |             |  |
| 4                                              |                                      |                                     | LOGIA.EDL           | CAZIONE CI             | VICA)                                                                     | 07050                                              |            |             |  |
| 3                                              |                                      |                                     | SE,EDUCA            | ZIONE CIVIC            | (A)                                                                       |                                                    |            |             |  |
| 4                                              |                                      |                                     | VGINE,EDU           | CAZIONE CI             | VICA)                                                                     |                                                    |            |             |  |
| 2                                              |                                      |                                     | ONE CIVIC/          | A,SCIENZE M            | OTORIE)                                                                   |                                                    |            |             |  |
| 4                                              |                                      |                                     | O.STORIA            | CITTADINAN             | ZA E COSTITUZIONE,E                                                       | DUCAZIONE CI                                       | VICA)      |             |  |
| 2                                              |                                      |                                     | CA,SCIENZ           | E,STUDIO AS            | SSIST.IN ALTERNATIVA                                                      | RC,EDUCAZIO                                        | NE CIVICA) |             |  |
| - P                                            |                                      |                                     | CAZIONE C           | IVICA)                 |                                                                           |                                                    |            |             |  |
| 2                                              |                                      |                                     |                     |                        |                                                                           |                                                    |            |             |  |
| llorno                                         | Dalle ore                            | Alle ore                            | Max Pren.           | N.Pren.                | A partire dai                                                             | Entro II                                           | Luogo      | Annotazione |  |
| allorno<br>9/11/2020                           | Dalle ore                            | Alle ore<br>10:40                   | Max Pren.           | N.Pren.                | A partire dal 29/09/2020 08:00                                            | Entro II<br>08/11/2020                             | Luogo      | Annotazione |  |
| ilorno<br>9/11/2020<br>9/11/2020               | Dalle ore<br>10:25<br>10:40          | Alle ore<br>10:40<br>10:55          | Max Pren.           | N.Pren.<br>0<br>0      | A partire dal<br>29/09/2020 08:00<br>29/09/2020 08:00                     | Entro II<br>08/11/2020<br>08/11/2020               | Luogo      | Annotazione |  |
| ilorno<br>9/11/2020<br>9/11/2020<br>9/11/2020  | Daile ore<br>10:25<br>10:40<br>10:55 | Alle ore<br>10:40<br>10:55<br>11:10 | Max Pren.           | NLPren.<br>0<br>0<br>0 | A partire dal<br>29/09/2020 08:00<br>29/09/2020 08:00<br>29/09/2020 08:00 | Entro II<br>08/11/2020<br>08/11/2020<br>08/11/2020 | Luogo      | Annotazione |  |
| ilorno<br>9/11/2020<br>9/11/2020<br>9/11/2020  | Dalle ore<br>10.25<br>10.40<br>10.55 | Alle ore<br>10:40<br>10:55<br>11:10 | Max Pren.<br>1<br>1 | N.Pren.<br>0<br>0      | A partire dal<br>29/09/2020 08:00<br>29/09/2020 08:00<br>29/09/2020 08:00 | Entro II<br>08/11/2020<br>08/11/2020<br>08/11/2020 | Luogo      | Annotazione |  |
| aliorno<br>9/11/2020<br>9/11/2020<br>9/11/2020 | Daile ore<br>10.25<br>10.40<br>10.55 | Alle ore<br>10:40<br>10:55<br>11:10 | Max Pren.<br>1<br>1 | N.Pren.<br>0<br>0      | A partire dai<br>29/09/2020 08:00<br>29/09/2020 08:00<br>29/09/2020 08:00 | Entro II<br>08/11/2020<br>08/11/2020<br>08/11/2020 | Luogo      | Annotazione |  |
| aliorno<br>9/11/2020<br>9/11/2020<br>9/11/2020 | Dalle ore<br>10:25<br>10:40<br>10:55 | Alle ore<br>10:40<br>10:55<br>11:10 | Max Pren.<br>1<br>1 | N.Pren.<br>0<br>0      | A partire dal<br>29/09/2020 08:00<br>29/09/2020 08:00<br>29/09/2020 08:00 | Entro II<br>08/11/2020<br>08/11/2020<br>08/11/2020 | Luogo      | Annotazione |  |
| ilorno<br>9/11/2020<br>9/11/2020<br>9/11/2020  | Dalle ore<br>1025<br>10:40<br>10:55  | Alle ore<br>10:40<br>10:55<br>11:10 | Max Pren.<br>1<br>1 | N.Pren.<br>0<br>0      | A partire dal<br>29/09/2020 08:00<br>29/09/2020 08:00<br>29/09/2020 08:00 | Entro II<br>08/11/2020<br>08/11/2020<br>08/11/2020 | Luogo      | Annotazione |  |
| ilorno<br>9/11/2020<br>9/11/2020<br>9/11/2020  | Dalle ore<br>1025<br>10:40<br>10:55  | Alle ore<br>10:40<br>10:55<br>11:10 | Max Pren.<br>1<br>1 | N.Pren.<br>0<br>0      | A partire dal<br>29/09/2020 08:00<br>29/09/2020 08:00<br>29/09/2020 08:00 | Entro II<br>08/11/2020<br>08/11/2020<br>08/11/2020 | Luogo      | Annotazione |  |
| ilorno<br>9/11/2020<br>9/11/2020<br>9/11/2020  | Dalle ore<br>10.25<br>10:40          | Alle ore<br>10:40<br>10:55<br>11:10 | Max Pren.<br>1<br>1 | N.Pren.<br>0<br>0      | A partire dal<br>29/09/2020 08:00<br>29/09/2020 08:00<br>29/09/2020 08:00 | Entro II<br>08/11/2020<br>08/11/2020<br>08/11/2020 | Luogo      | Annotazione |  |
| silorno<br>9/11/2020<br>9/11/2020<br>9/11/2020 | Dalle ore<br>10.25<br>10:40          | Alle ore<br>10:40<br>10:55<br>11:10 | Max Pren.<br>1<br>1 | N.Pren.<br>0<br>0      | A partire dal<br>29/09/2020 08:00<br>29/09/2020 08:00<br>29/09/2020 08:00 | Entro II<br>08/11/2020<br>08/11/2020<br>08/11/2020 | Luogo      | Annotazione |  |
| 3lorno<br>9/11/2020<br>9/11/2020<br>9/11/2020  | Dalle ore<br>10.25<br>10.40<br>10.55 | Alle ore<br>10:40<br>10:55<br>11:10 | Max Pren.<br>1<br>1 | N.Pren.<br>0<br>0      | A partire dal<br>29/09/2020 08:00<br>29/09/2020 08:00<br>29/09/2020 08:00 | Entro II<br>08/11/2020<br>08/11/2020<br>08/11/2020 | Luogo      | Annotazione |  |

 seleziona la date e l'orario in cui desideri essere ricevuto e clicca su "Nuova prenotazione"

| Nuova Pi                 | renotazione | t.        |                                                                               |                                                                                        |             |             |            |                                                                                                    |  |
|--------------------------|-------------|-----------|-------------------------------------------------------------------------------|----------------------------------------------------------------------------------------|-------------|-------------|------------|----------------------------------------------------------------------------------------------------|--|
|                          |             |           | ZIONE CIVICA)<br>DUCAZIONE C<br>ATTOLICA E ST<br>LOGIA, EDUCA<br>SE, EDUCAZIO | )<br>2VVCA)<br>TUDIO ASSIST. EDUCAZIONE CI<br>ZIONE CIVICA)<br>3NE CIVICA)             | VICA)       |             |            |                                                                                                    |  |
| 3 3 3                    | Dutte au    | Alleratio | AGINE, EDUCA<br>DNE CIVICA.S<br>O.STOPIA CIT<br>CA.SCIENZE.S<br>AMIONE CIV    | Prenotazione<br>Docente:<br>Email Docente:<br>Prenotazione per il giorno:<br>Genitore: | p           | -           | ,          |                                                                                                    |  |
| 09/11/2020               | 10:25       | 10:40     | 1                                                                             | Confermare indirizzo email:                                                            |             |             |            | The second second second second second second second second second second second second second second second s |  |
| 09/11/2020               | 10:40       | 10:55     | 1 4                                                                           | Confermare recapito telefonico:                                                        |             |             |            |                                                                                                    |  |
| 09/11/2020               | 10:55       | 11:10     | 1 0                                                                           |                                                                                        |             |             |            |                                                                                                    |  |
| 16/11/2020               | 10:25       | 10:40     | 1 (                                                                           |                                                                                        |             |             |            |                                                                                                    |  |
| 16/11/2020               | 10:40       | 10:55     | 1 (                                                                           |                                                                                        |             |             |            |                                                                                                    |  |
| 16/11/2020               | 10.55       | 11:10     | 1 (                                                                           |                                                                                        |             |             | V Conferma |                                                                                                    |  |
| 23/11/2020               | 10:25       | 10:40     | 3 4                                                                           | 13/10/2020 05:00                                                                       | COTHEVEN    | Google meet |            |                                                                                                    |  |
| 23/11/2020               | 10:40       | 10:55     | 1 0                                                                           | 13/10/2020 08:00                                                                       | 22/11/2020  | Google meet |            |                                                                                                    |  |
|                          | 10:55       | 11:10     | 1 0                                                                           | 13/10/2020 08:00                                                                       | 22/11/2020  | Google meet |            |                                                                                                    |  |
| 23/11/2020               |             |           |                                                                               |                                                                                        | 000011/2020 | Google meet |            |                                                                                                    |  |
| 23/11/2020<br>30/11/2020 | 10:25       | 10:40     | (1) (1) (1)                                                                   | 2010/2020 08:00                                                                        | STATISTICS. | Contract (  |            |                                                                                                    |  |

 puoi confermare i dati di contatto forniti alla scuola e clicca su "Conferma" appare un messaggio di "prenotazione confermata"

| NUOVE PA     | enotazione |          |             |          |                     |               |              |            |  |
|--------------|------------|----------|-------------|----------|---------------------|---------------|--------------|------------|--|
|              |            |          | DONE CIVIC  | A)       |                     |               |              |            |  |
|              |            |          | DUCAZIONE   | CIVICA)  |                     |               |              |            |  |
| 3            |            |          | ATTOLICA E  |          | SSIST.EDUCAZIONE CA | VICA)         |              |            |  |
| 4            |            |          | LOGIA, EDUC | AZIONE   | GIVICA)             |               |              |            |  |
| 2            |            |          | SE,EDUCAZ   | IONE GIV | nCA)                |               |              |            |  |
|              |            |          | AGINE EDUC  | Pren     | otazione            |               |              | ×          |  |
| 1            |            |          | D.STORIA C  | n Docer  | 10:                 |               |              |            |  |
| 1            |            |          | CASCIENZE   | A Em     | -                   |               |              |            |  |
| 5            |            |          | PASIONE ON  | Ge       | Prenotazione confer | mata con suce | Desso.       |            |  |
| Glorno       | Dalle ore  | Alle ore | Max Pren.   | Cor      |                     |               |              |            |  |
| 09/11/2020   | 10:25      | 10:40    | 1           | 1 -      |                     |               |              | Chjudi     |  |
| 09/11/2020   | 10140      | 10.55    | 1           | Cor      |                     |               |              |            |  |
| 09/11/2020   | 10.55      | 11:10    | Ť.          | ¢.       |                     |               |              |            |  |
| 6/11/2020    | 10:25      | 10:40    | 1           | 6        |                     |               |              |            |  |
| 6/11/2020    | 10:40      | 10.55    | 1           | 6        |                     |               |              |            |  |
| 6/11/2020    | 10.55      | 11:10    | 1           | 8        |                     |               |              | V Conferma |  |
| 3/11/2020    | 10:25      | 10:40    | 1           | 6        | Lar INVOLVE STRUCT  | SETTINEUNU.   | NOODHI THINK |            |  |
| 0202111/2020 | 10:40      | 10:55    | *           | 0        | 13/10/2020 05:00    | 22/11/2020    | Googie meet  |            |  |
| 3/11/2020    | 10:55      | 11:10    | ¥           | 0        | 13/10/2020 08:00    | 22/11/2020    | Google meet  |            |  |
| 020211/2020  | 10:25      | 10:40    | 4           | 0        | 20/10/2020 08:00    | 29/11/2020    | Google meet  |            |  |
|              | 10.40      | 10.05    |             | ñ        | 0040 0000 04 00     | DOM: NORDER   |              |            |  |

- quindi compare l'esito della prenotazione

| Prenotazio | oni Ricevime | nto      |         |          |            |           |               |              |             | 3 |
|------------|--------------|----------|---------|----------|------------|-----------|---------------|--------------|-------------|---|
| Giorno     | Dalle ore    | Alle ore | Docente | Genitore | Data Pren. | Ora Pren. | Sei Il numero | Luogo Ricev. | Annotazione |   |
|            |              |          |         |          |            |           |               |              |             |   |
| 9/11/2020  | 10.25        | 10:40    |         |          | 22/10/2020 | 22:54     | 1             |              |             |   |
|            |              |          |         |          |            |           |               |              |             |   |
|            |              |          |         |          |            |           |               |              |             |   |
|            |              |          |         |          |            |           |               |              |             |   |
|            |              |          |         | •        |            |           |               |              |             |   |
|            |              |          |         |          |            |           |               |              |             |   |
|            |              |          |         |          |            |           |               |              |             |   |
|            |              |          |         |          |            |           |               |              |             |   |
|            |              |          |         |          |            |           |               |              |             |   |
|            |              |          |         |          |            |           |               |              |             |   |
|            |              |          |         |          |            |           |               |              |             |   |
|            |              |          |         |          |            |           |               | -            | 1.          |   |

se vuoi annullare una prenotazione, selezionala e clicca su "Annulla prenotazione"

| Prenotazi  | oni Ricevime | ento     |         |          |                     |           |                 |                |                     |           |
|------------|--------------|----------|---------|----------|---------------------|-----------|-----------------|----------------|---------------------|-----------|
| Giorno     | Dalle ore    | Alle ore | Docente | Genitore | Data Pren.          | Ora Pren. | Sei il numero   | Luogo Ricev.   | Annotazione         |           |
|            |              |          |         |          |                     |           |                 |                |                     |           |
|            |              |          | -       |          |                     |           |                 | _              |                     |           |
| 09/11/2020 | 10.25        | 10:40    | •       |          | 22/10/2020          | 22.54     | 1               | 1              |                     |           |
|            |              |          |         |          |                     |           |                 |                |                     |           |
|            |              |          |         |          |                     |           |                 |                |                     |           |
|            |              |          |         |          |                     |           |                 |                |                     |           |
|            |              |          |         |          |                     |           |                 |                |                     |           |
|            |              |          |         |          |                     |           |                 |                |                     |           |
|            |              |          |         |          |                     |           |                 |                |                     |           |
|            |              |          |         |          |                     |           |                 |                |                     |           |
|            |              |          |         |          |                     |           |                 |                |                     |           |
|            |              |          |         |          |                     |           |                 |                |                     |           |
|            |              |          |         |          |                     |           |                 |                |                     |           |
|            |              |          |         |          |                     |           |                 |                |                     |           |
|            |              |          |         |          |                     |           | 7               |                |                     |           |
| 2          |              |          |         |          | Stampa Prenotazioni | - Annu    | La Prenotazione | Modifica Prend | stazione - Nuova Pr | enotazion |

## - clicca su "Conferma"

-

|         |           | No.      | 1       | 1.                              | 11/1/10/10/10 | 11222      | (gang)        | N 200 202    | C Street    |   |
|---------|-----------|----------|---------|---------------------------------|---------------|------------|---------------|--------------|-------------|---|
| illorno | Dalle ore | Alie ore | Docente | Genitore                        | Data Pren.    | Ora Pren.  | Sei Il numero | Luogo Ricev. | Annotazione | _ |
|         |           |          |         |                                 |               |            |               |              |             |   |
|         |           |          |         |                                 |               |            |               |              |             |   |
| 11/2020 | 10.25     | 10:40    | -       | _                               | 22/10/2020    | 22:54      | 1             |              |             |   |
|         | 19602     | 10000    | _       | _                               |               |            | 5.V.          |              |             | _ |
|         |           |          |         |                                 |               |            |               |              |             |   |
| _       |           |          |         | Deserte                         |               |            |               |              |             | _ |
|         |           |          |         | Email Docente:                  |               | zioneer.it |               |              |             |   |
|         |           |          |         | Prenotazione per il giorno:     |               |            |               |              |             |   |
|         |           |          |         | Genitore:                       |               | -          | 1             |              |             |   |
|         |           |          |         | Confermare indirizzo email:     |               |            |               |              |             |   |
|         |           |          |         | Confermare recapito telefonico: |               |            |               |              |             |   |
|         |           |          |         | Annullato tramite:              |               |            | ]             |              |             |   |
|         |           |          |         |                                 |               |            |               |              |             |   |
|         |           |          |         |                                 |               |            |               |              |             |   |
|         |           |          |         |                                 |               | 1          | Coliferma     |              |             |   |
|         |           |          |         |                                 | _             |            |               |              |             |   |
|         |           |          |         |                                 |               |            |               |              |             |   |
|         |           |          |         |                                 |               |            |               |              |             |   |
|         |           |          |         |                                 |               |            |               |              |             |   |
|         |           |          |         |                                 |               |            |               |              |             |   |
|         |           |          |         |                                 |               |            |               |              |             |   |

Per l'effettuazione del <u>colloquio online con il Docente</u>, <u>nel giorno ed</u> <u>orarioprenotato</u>:

- accedi alla piattaforma Classroom, inserisci le credenziali assegnate a tuo Figlio/a;
- entra in Classroom e lascia la piattaforma aperta;
- all'orario esatto della prenotazione, accedi cliccando sul link disponibile sullo stream di Classroom.

**NB**: <u>il Docente, avendo per la giornata più colloqui, confida nello scrupoloso rispetto</u> <u>dell'orario della prenotazione</u>.